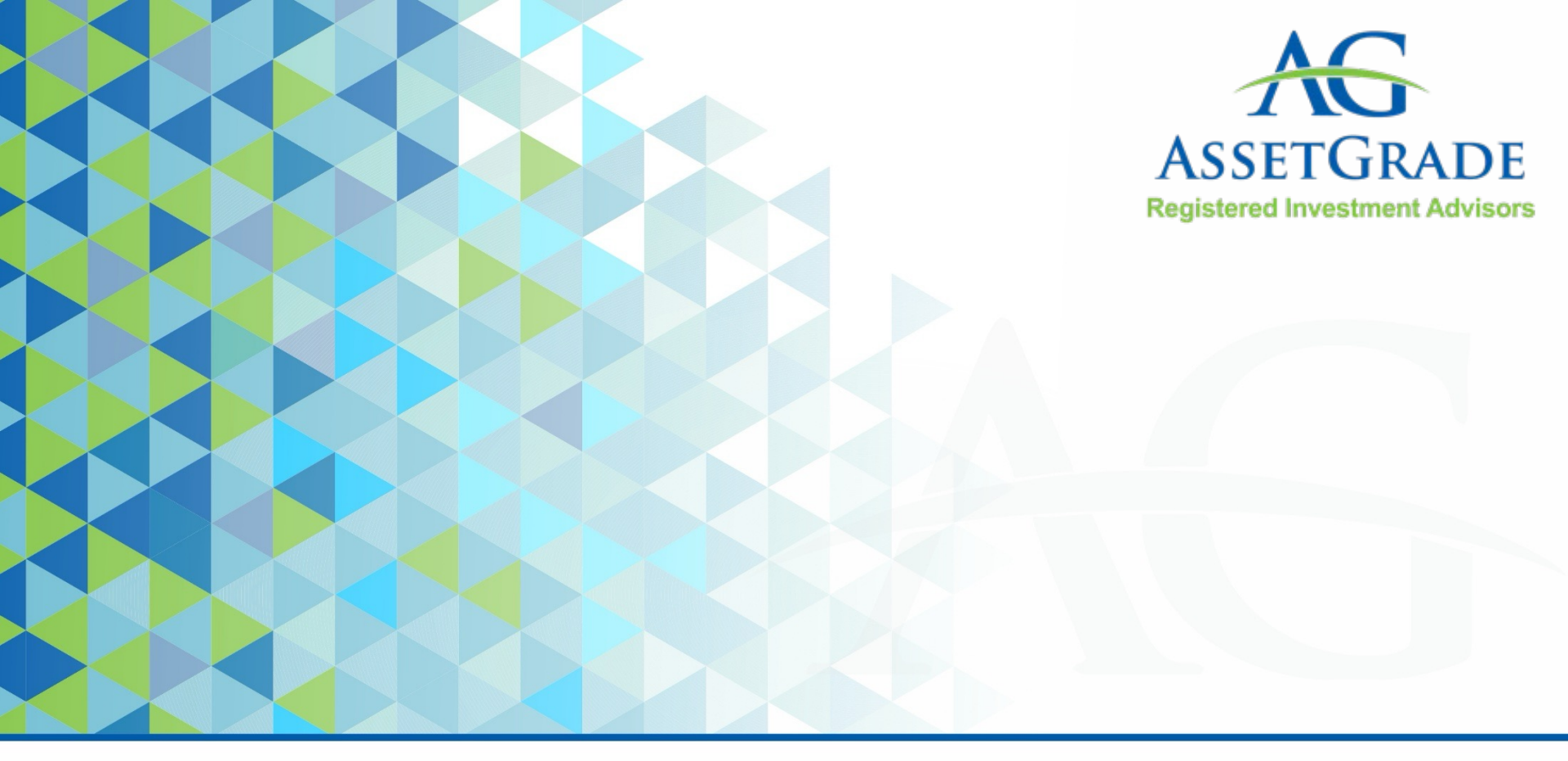

# **Enhanced Client Experience**

2024 December

### AssetGrade Client Portal Overview (1/4) – Main Menu

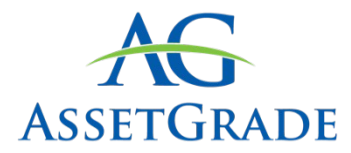

Start at <u>www.assetgrade.com</u> and click on Client Login or go to https://login.orionadvisor.com/login.html

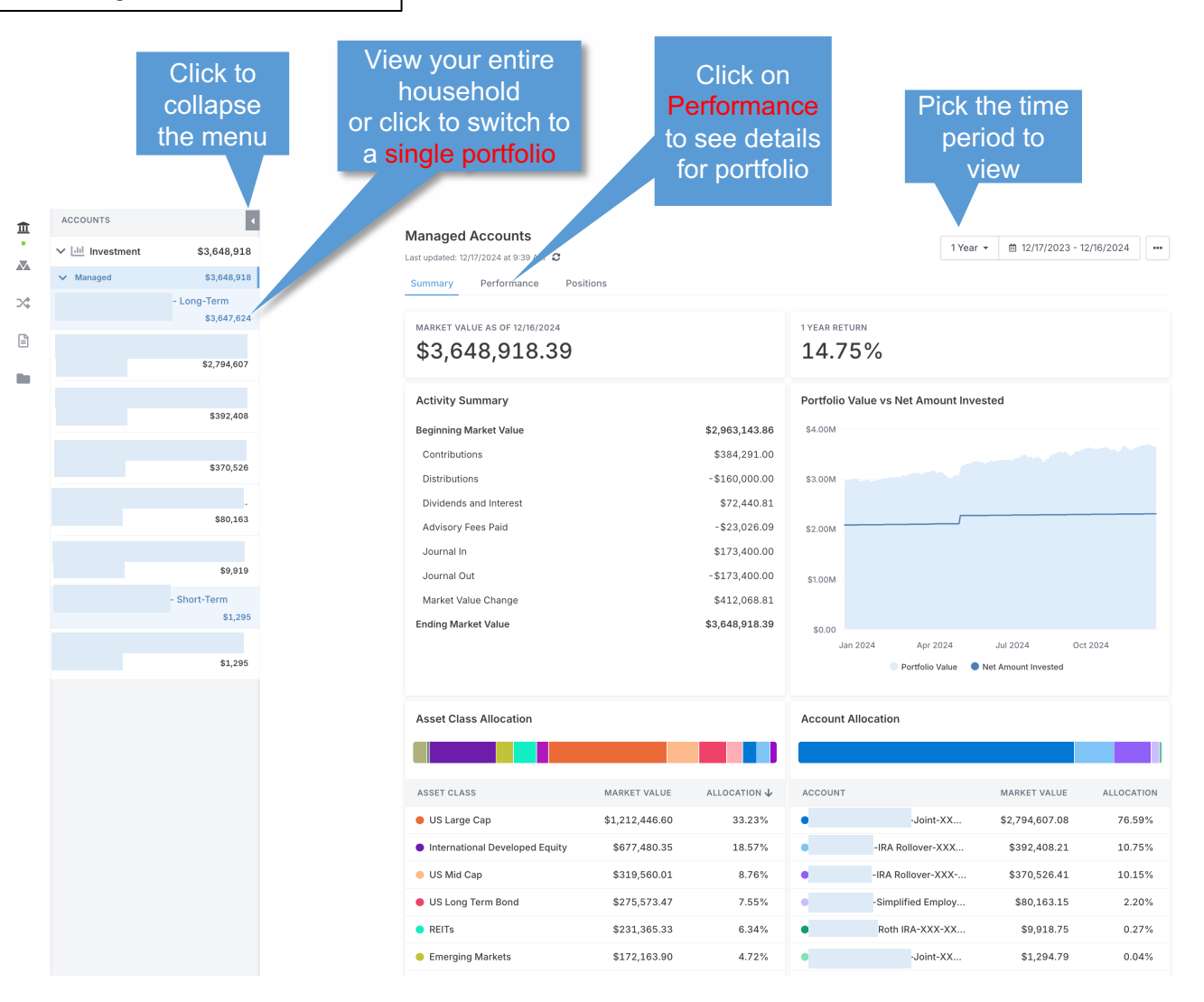

#### **AssetGrade Client Portal Overview (2/4) – Portfolio Performance**

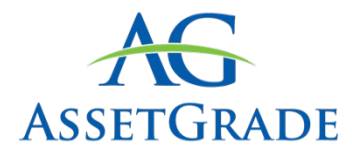

| single<br>to view |            |                                 |  |   |                                                                                        |                |              | С           | lick c<br>d         | on Pe<br>etails | erforr<br>s for | nanc<br>portfe | e to s<br>olio |
|-------------------|------------|---------------------------------|--|---|----------------------------------------------------------------------------------------|----------------|--------------|-------------|---------------------|-----------------|-----------------|----------------|----------------|
| Ţ.                | ACCOUNTS   | 4<br>\$3,648,918<br>\$3,648,918 |  |   | Last updated:     1/17/2024 at 9:46 AM €       Summary     Performance       Positions |                |              |             |                     |                 |                 |                |                |
| >\$               |            | - Long-Term<br>\$3,647,624      |  |   | Performance Summary                                                                    |                | Performa     | ance vs Ber | nchmark             |                 |                 |                |                |
| E                 |            | \$2 794 607                     |  |   | Dividends and Interest                                                                 | \$69,569.95    | 40.00%       |             |                     |                 |                 |                |                |
|                   |            | 4m1, 0.41003                    |  |   | Advisory Fees Paid                                                                     | -\$22,891.96   | 30.00%       |             |                     |                 |                 |                |                |
|                   |            | \$392.408                       |  |   | Journal In                                                                             | \$173,400.00   |              |             |                     |                 |                 | ~~/            | ~              |
|                   |            | 3382,400                        |  |   | Market Value Change                                                                    | \$433,731.35   | 20.00%       |             |                     | /               | $\frown$        |                | ~              |
|                   |            | \$270 526                       |  |   | Ending Market Value                                                                    | \$3,647,623.60 | 10.00%       |             | $\sim$              | ~~              | $\sim$          |                | -              |
|                   |            | 00,0,020                        |  |   | Return                                                                                 | 15.02%         | 0.00%        |             | $ \longrightarrow $ | /~              |                 |                |                |
|                   |            | \$80 163                        |  |   | S&P 500 (TR)                                                                           | 30.50%         |              | Jan 2024    | Apr 2024            | Jul 2           | 2024            | Oct 2024       |                |
|                   |            | 400,203                         |  |   | ICE BotAML US 3-Month Treasury Bill Index                                              | 5.28%          |              | S           | &P 500 (TR)         | - Long          | -Term           | ev             |                |
|                   |            | \$9.919                         |  |   | Asset Grade: Moderately Aggressive                                                     | 14.32%         |              | A e         | isset Grade: N      | loderately Ag   | gressive        | wa.            |                |
|                   |            | Chart Torra                     |  |   | ſ                                                                                      |                |              |             |                     |                 |                 |                |                |
|                   |            | \$1,295                         |  |   | ACCOUNT                                                                                | ASSET          | CLASS        |             |                     | P               | ORTFOLIO GI     | ROUP           |                |
|                   |            |                                 |  |   | Performance Details                                                                    |                |              |             |                     |                 |                 |                |                |
|                   |            | \$1,295                         |  |   | HOLDING                                                                                | MA             | RKET VALUE   | PERIOD      | QTD                 | YTD             | 1 YEAR          | 3 YEAR         | 5 YEAR         |
|                   |            |                                 |  | / | >  Alternatives                                                                        | 5              | \$136,918.30 | 5.35%       | 1.04%               | 5.06%           | 5.35%           | 3.54%          | 2.64%          |
|                   |            |                                 |  |   | > • Cash                                                                               |                | \$17,233.12  | 5.64%       | 0.74%               | 5.40%           | 5.64%           | 3.32%          | 2.01%          |
|                   |            |                                 |  |   | >  International Developed Equity                                                      | 5              | 677,480.35   | 10.28%      | -5.39%              | 7.43%           | 10.28%          | 1.66%          | 5.76%          |
|                   |            | 6.41                            |  |   | >  Emerging Markets                                                                    | \$             | \$172,163.90 | 12.63%      | -4.73%              | 9.83%           | 12.63%          | -0.05%         | 4.59%          |
| roll to t         | he bottom  | n of the                        |  |   | > • REITs                                                                              | s              | \$231,365.33 | 11.12%      | -5.01%              | 10.21%          | 11.12%          | -1.02%         | 3.81%          |
| Perform           | ance Sun   | nmary                           |  |   | > • Commodities                                                                        | S              | \$113,597.61 | 1.40%       | -0.50%              | 1.40%           | -               | -              | -              |
| windo             | w to see   | the                             |  |   | > • US Large Cap                                                                       | \$1            | ,212,446.60  | 30.48%      | 5.72%               | 29.04%          | 30.48%          | 10.87%         | 15.78%         |
| perform           | nance for  | vour                            |  |   | > US Mid Cap                                                                           |                | \$319,560.01 | 21.92%      | 4.90%               | 20.25%          | 21.92%          | 6.44%          | 11.44%         |
| ortfolio          | (e.a. Ret  | turn of                         |  |   | > • US Long Term Bond                                                                  | -              | \$275,573.47 | -3.83%      | -6.54%              | -3.91%          | -3.83%          | _              | _              |
|                   |            |                                 |  |   | > US Small Can                                                                         |                | 159 785 29   | 20.72%      | 6.26%               | 18 17%          | 20.72%          | 4.81%          | 9.36%          |
| JZ%) CC           | ompares v  | with your                       |  |   | IIS Intermediate Term Bond                                                             |                | 136 466 00   | 2 50%       | -2 0.2%             | 2 7 / 9/        | 2 50%           | -1 32%         | 0.58%          |
| benc              | hmark (e.  | g.,                             |  |   | Short Term Bond                                                                        |                | 120,400.90   | 5.66%       | 0.83%               | 5.09%           | 5.66%           | 2 / 2 /        | 2.52%          |
| ssetGr            | ade Mode   | erately                         |  |   | Short Term Bond                                                                        |                | \$66.260 54  | 12 21%      | 0.83%               | 5.09%           | 12 21%          | 3.48%          | 2.53%          |
| Aggress           | sive = 14. | 32%)                            |  |   |                                                                                        | *-             | \$00,200.54  | 13.31%      | 2.34%               | 11.97%          | 13.31%          | 4.72%          | 7.01%          |
|                   |            |                                 |  |   | · Long-Term                                                                            | \$3            | ,047,623.60  | 15.02%      | 0.15%               | 13.57%          | 15.02%          | 3.93%          | /.45%          |
|                   |            |                                 |  |   | Benchmark: S&P 500 (TR)                                                                |                |              | 30.50%      | 5.72%               | 29.06%          | 30.50%          | 10.88%         | 15.54%         |
|                   |            |                                 |  |   | Benchmark: ICE BofAML US 3-Month Treasury Bill Ind                                     | эх             |              | 5.28%       | 0.98%               | 5.05%           | 5.28%           | 3.83%          | 2.44%          |
|                   |            |                                 |  |   | Benchmark: Asset Grade: Moderately Aggressive                                          |                |              | 14.32%      | 0.11%               | 13.00%          | 14.32%          | 3.89%          | 7.64%          |

### AssetGrade Client Portal Overview (3/4) – Portfolio Reports

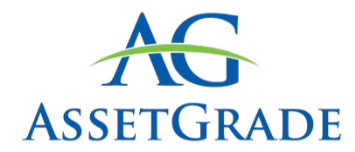

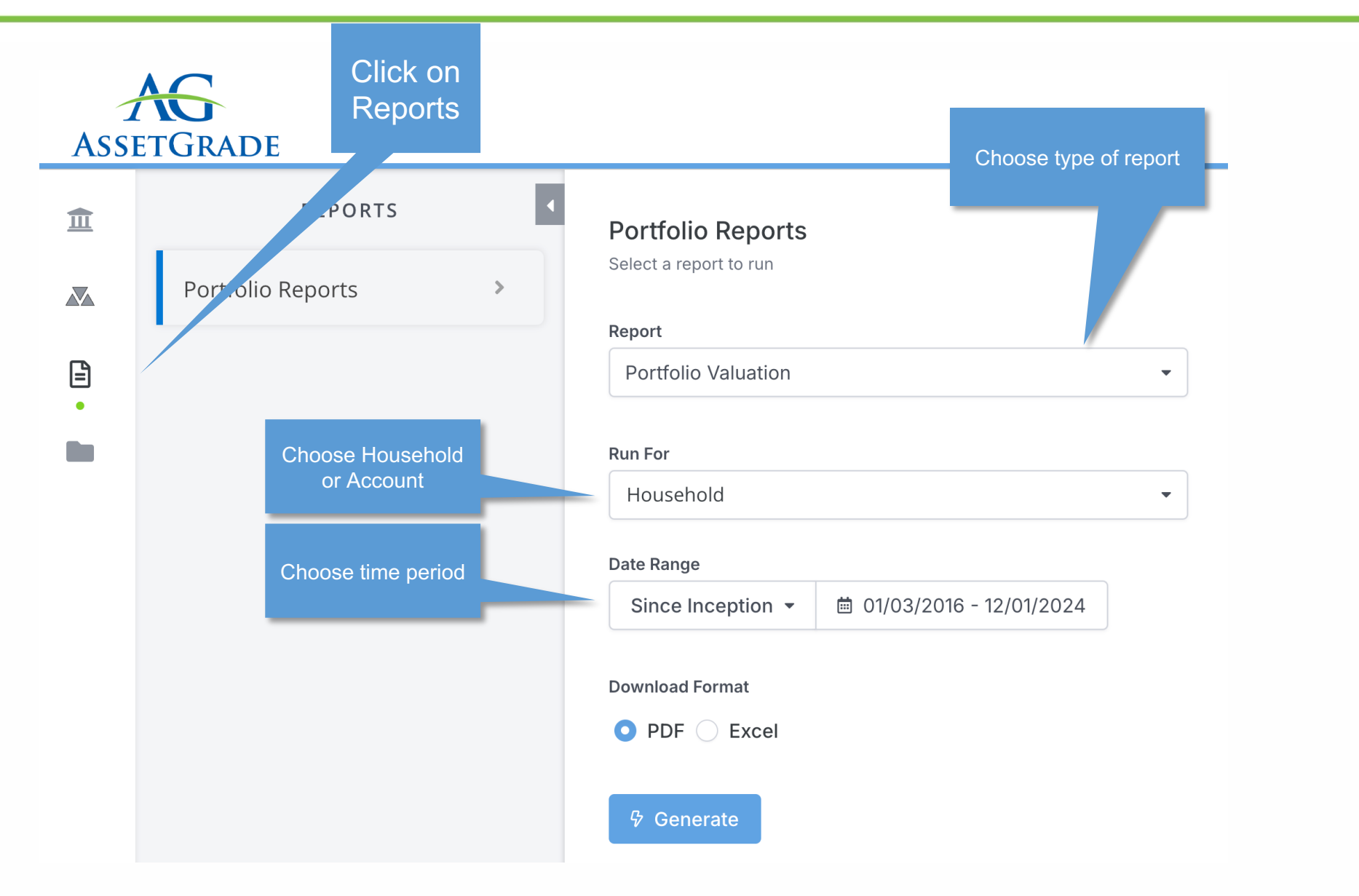

#### AssetGrade Client Portal Overview (4/4) – Document Vault

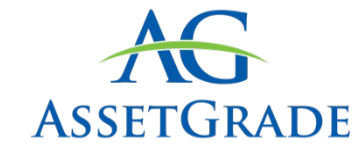

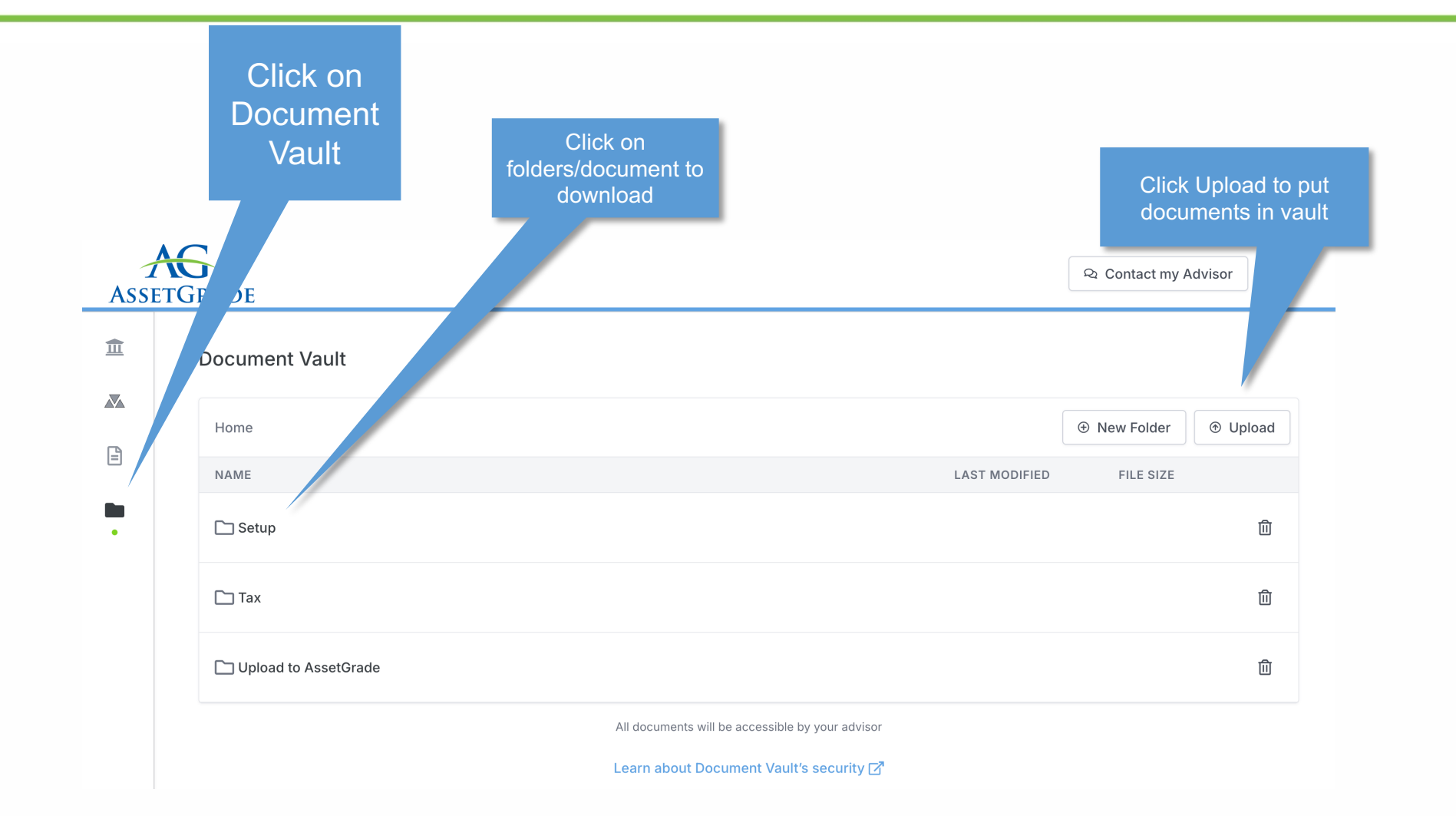

## **Contact Information**

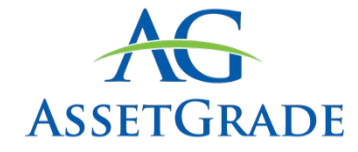

#### HOW TO CONTACT US

www.assetgrade.com

info@assetgrade.com

Toll Free: (844) 99ASSET

One Alliance Center 3500 Lenox Road, Suite 1500 Atlanta GA 30326 Phone: (404) 419-2168 Fax: (404) 419-4701 Susan.Powers@assetgrade.com

One Boston Place 201 Washington St., Suite 2600 Boston, MA 02108 Phone: (617) 933-7257 Fax: (617) 249-0928 Patrick.Cote@assetgrade.com

200 South Wacker Drive, Suite 3100 Chicago, IL Phone: (312) 515-0067 Fax: (312) 444-0897 Kate.Hennessy@assetgrade.com